## GO 4 SCHOOLS Student Log-in Step-By-Step Guide

When you log on to your computer account you will see the following Desktop screen:

 1) Your Student Email Address
 2) Go4Schools
 3)Your Email Account

 0000 - Student Guest Account
 0000@student2010.king-ed.suffolk.sch.uk

 Image: Stress in the stress in the stress in t

Firstly, you need to click on the Go4Schools icon (2), When the Go4Schools page appears scroll down For first-time users: Go to the "First-time User" section and enter your student email address (1) For forgotten passwords: To the "Forgotten your password" section and enter your student email address (1)

| nttps://www.go4scnoo | Asconvistudents/ cogin.aspxrrun=intps/asa/activactionis.com (2 + 2 C) Cogin : GO 4 students                                                                                                    |               |
|----------------------|----------------------------------------------------------------------------------------------------|---------------|
| vert 🔻 🔂 Select      |                                                                                                    |               |
|                      |                                                                                                    |               |
|                      |                                                                                                    | GO 4 STUDENTS |
|                      |                                                                                                    | CO 4 STODENTS |
|                      |                                                                                                    | Student no    |
|                      | Welcome                                                                                                    |               |
|                      | Welcome to the GO 4 Schools login page for Students. If you have been provided with access by your school you can use<br>GO 4 Schools to access your reports and to see your attainment, attendance and, for many schools, your behaviour records too. |               |
|                      | Email address:                                                                                                    |               |
|                      | Password:                                                                                                    |               |
|                      | Remember my email address                                                                                                    |               |
|                      | GO 4 Students places a small number of cookies on your computer. We use cookies in order to make the website work<br>and to provide information to help us make improvements.                                                                          |               |
|                      | To find out more about the cookies, see our privacy policy.                                                                                                    |               |
|                      | By logging in to GO 4 Students you are accepting cookies from this site.                                                                                                    |               |
|                      |                                                                                                    |               |
|                      | Log in                                                                                                    |               |
|                      | First-time llcor?                                                                                                    | 1             |
|                      | If you haven't logged on to GO 4 Students before, type your email address and click the "please send me a password"<br>button.                                                                                                    |               |
|                      | Email address:                                                                                                    |               |
|                      | Please note, if you are having problems with your password please contact your<br>school. For Data Protection reasons we are unable to divulge or set passwords for<br>students ourselves.                                                             |               |
|                      | Please conditions a parameter                                                                                                    |               |
|                      | r rease seria me a passivoru                                                                                                    |               |
|                      | Forgotten your Password?                                                                                                    |               |
|                      | If you have forgotten your password, you can reset it by entering your email address.                                                                                                    |               |
|                      | Email address:                                                                                                    |               |
|                      | Please note, if you are having problems with your password please contact your<br>school. For Data Protection reasons we are unable to divulge or set passwords for<br>students ourselves.                                                             |               |
|                      | Reset password                                                                                                    |               |
|                      |                                                                                                    | -             |

You will then need to open your email account (3) from the desktop, when your email appears you will need to select the email from Go4Schools.

(Please note: if it is your first time logging on to your email you will need to set the time zone to London)

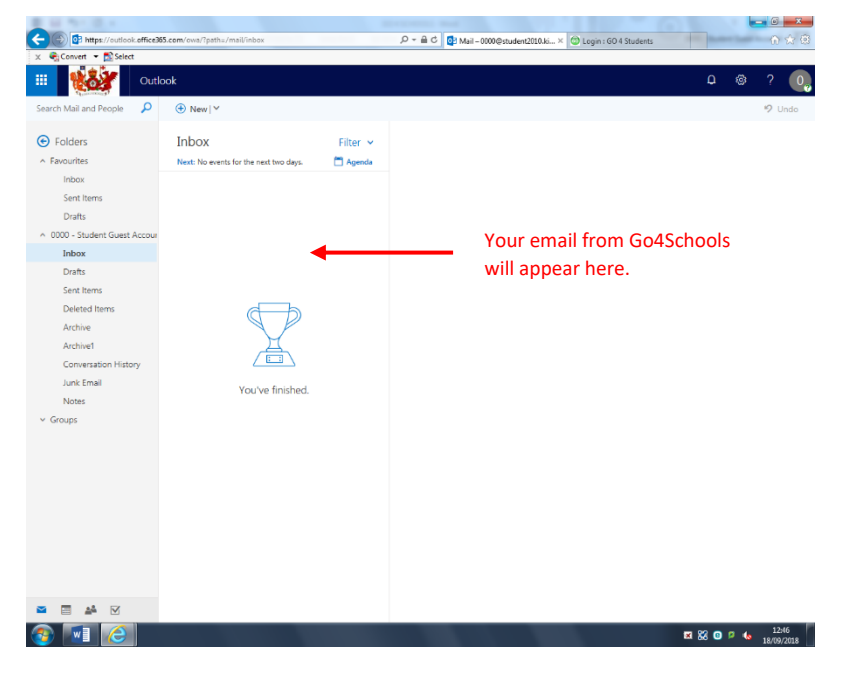

In the email will be a web address to reset your password, you will need to **highlight** the whole link, **right click** with the mouse over the highlighted link and click **copy**.

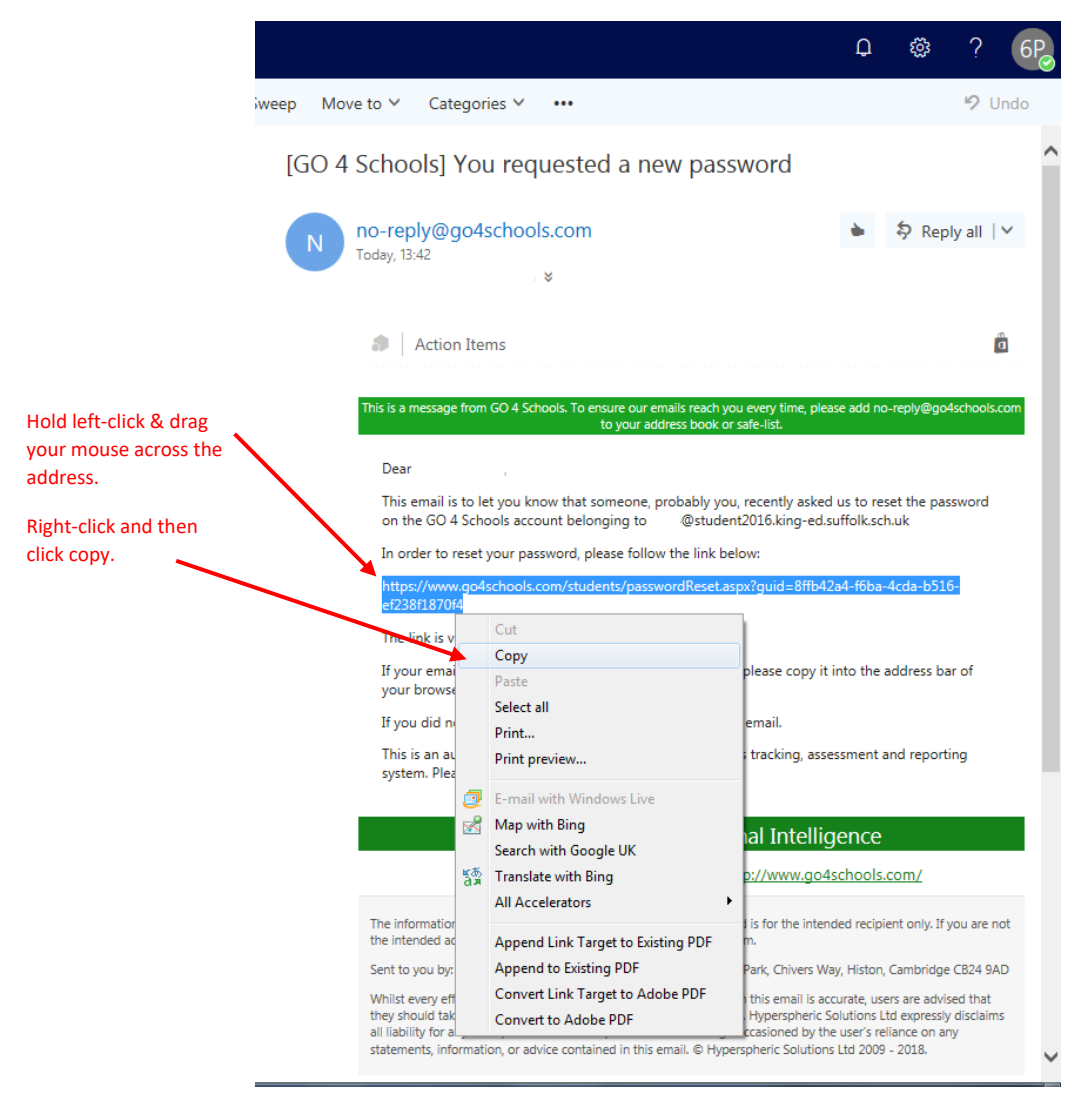

Then you will need to **right-click** the address bar at the top of your web browser and click **paste**. Then press **enter** on your keyboard (Shown below):

| Convert V PSelect                               |                       | Undo D - A                                                                                              | ç |
|-------------------------------------------------|-----------------------|----------------------------------------------------------------------------------------------------|---|
| iii View Outl                                   | ook                   | Cut<br>Copy                                                                                             |   |
| Search Mail and People                          | 🕀 New   🗸             | Delete                                                                                                  |   |
| <ul> <li>Folders</li> <li>Favourites</li> </ul> | Inbox<br>Next: No eve | Select All Right to left Reading order Show Unicode control characters Insert Unicode control character |   |
| Sent Items<br>Drafts                            |                       | Open IME<br>Reconversion                                                                                |   |
| ∧ 0000 - Student Guest Accour                   |                       |                                                                                                    |   |

The following page will allow you to create a new password.

- Your password will need:
- 1 uppercase letter
- 1 number
- At least 8 characters long
- 1 special character ( & % \$ ! . , : @ etc..)

| 🗲 🛞 🎯 https://www.golschools.com/students/passwordReset.aspx?guid=8ffb42al-f6ba-4cda-b 🔎 🖛 🖨 🖒 🎯 Password reset : GO 4 Stude ×                                                                                                    |                               |
|----------------------------------------------------------------------------------------------------|-------------------------------|
|                                                                                                    | GO 4 STUDENTS                 |
|                                                                                                    | Student home Login            |
| Password reset                                                                                                    |                               |
| Change your password<br>Update your password in the boxes below and click the "Change" button.                                                                                                    |                               |
| New password to use to login:                                                                                                    |                               |
| Confirm new password:                                                                                                    |                               |
| Your new password must be at least 8 characters long, must contain a mixture of uppercase and lowercase letters, at lea<br>one number, plus a non-alphanumeric character. It also can't be a password that you have used before in GO 4 Schools. | st                            |
| Don't use a password from another site, or something too obvious like your pet's name.                                                                                                    |                               |
| Change                                                                                                    |                               |
|                                                                                                    |                               |
|                                                                                                    | 🕱 🕃 🖻 🖻 🌜 13:45<br>18/09/2018 |